### How to download your CPD certificate

## Step 1 – Click the Download Certificate icon (under Available Actions)

| M IIPM                                                                                                    |                                                               |                          |              | Р            | ayments L         | ogout         |
|----------------------------------------------------------------------------------------------------|---------------------------------------------------------------|--------------------------|--------------|--------------|-------------------|---------------|
|                                                                                                    | Member Name<br>PROGRESS FOR 2021<br>(Current Period)          |                          |              |              |                   |               |
| Competency                                                                                                    |                                                               | Savings &<br>Investments | Pensions     | Ethics       | Life<br>Assurance | Total         |
| Completed                                                                                                    |                                                               | 7                        | 20.5         | 2            | 6                 | 35.5          |
| Required                                                                                                    |                                                               | 1                        | 1            | 1            | 1                 | 15            |
| Mandatory Requirements Met?                                                                                          |                                                               | $\checkmark$             | $\checkmark$ | $\checkmark$ | $\checkmark$      | $\checkmark$  |
|                                                                                                    | Member Name<br>AVAILABLE ACTIONS FOR 2021<br>(Current Period) |                          |              |              |                   |               |
| Description                                                                                                    |                                                               |                          |              |              | Action            |               |
| View Completed Courses & Dates (2021)                                                                                |                                                               |                          |              |              |                   | <b>11EW</b> ) |
| Annual Submission (Completed for this period) - Downloa<br>(Opens in a new tab, then click pdf icon, bottom of page) | ad Certificate?                                               |                          |              |              |                   | *             |

# Step 2 – New page opens with full course listing – Scroll to bottom of page and Click the PDF icon

|                                                                                      |            | Investments              |   |                              | -             | 11:37:53               |
|--------------------------------------------------------------------------------------|------------|--------------------------|---|------------------------------|---------------|------------------------|
| Spotlight on popular funds - Aviva webinar                                           | 18/11/2021 | Savings &<br>Investments | 1 | Aviva                        | LIA12626_2021 | 2021-12-15<br>11:38:59 |
| Does the bull market still have legs                                                 | 20/10/2021 | Pensions                 | 1 | Aviva                        | LIA12296_2021 | 2021-12-15<br>11:40:12 |
| Spring 2021 CPD Webinar Protection - Zurich Life                                     | 15/04/2021 | Life<br>Assurance        | 1 | Brokers<br>Ireland           | LIA11172_2021 | 2021-12-15<br>11:43:21 |
| APT Workplace Pensions – Pensions Authority<br>Approved Trustee Training Course 2021 | 01/04/2021 | Pensions                 | 4 | APT<br>Workplace<br>Pensions | LIA11559_2021 | 2021-12-15<br>11:49:50 |
| APT Workplace Pensions - Ethics - 2021                                               | 03/12/2021 | Ethics                   | 1 | APT<br>Workplace<br>Pensions | LIA12524_2021 | 2021-12-15<br>11:52:00 |
| APT Wealth Management – GDPR & Data Protection                                       | 07/10/2021 | Savings &<br>Investments | 2 | APT Wealth<br>Management     | LIA12101_2021 | 2021-12-15<br>11:52:40 |
| APT Wealth Managemen Anti Money Laundering                                           | 07/10/2021 | Life<br>Assurance        | 2 | APT Wealth<br>Management     | LIA12103_2021 | 2021-12-15<br>11:53:12 |

### Step 3 – PDF automatically downloads into your default download folder (e.g. Downloads)

|                 |                                                                                      |            | mvestments               |   |                              |               | 11.37.33               |
|-----------------|--------------------------------------------------------------------------------------|------------|--------------------------|---|------------------------------|---------------|------------------------|
|                 | Spotlight on popular funds - Aviva webinar                                           | 18/11/2021 | Savings &<br>Investments | 1 | Aviva                        | LIA12626_2021 | 2021-12-15<br>11:38:59 |
|                 | Does the bull market still have legs                                                 | 20/10/2021 | Pensions                 | 1 | Aviva                        | LIA12296_2021 | 2021-12-15<br>11:40:12 |
|                 | Spring 2021 CPD Webinar Protection - Zurich Life                                     | 15/04/2021 | Life<br>Assurance        | 1 | Brokers<br>Ireland           | LIA11172_2021 | 2021-12-15<br>11:43:21 |
|                 | APT Workplace Pensions – Pensions Authority<br>Approved Trustee Training Course 2021 | 01/04/2021 | Pensions                 | 4 | APT<br>Workplace<br>Pensions | LIA11559_2021 | 2021-12-15<br>11:49:50 |
|                 | APT Workplace Pensions - Ethics - 2021                                               | 03/12/2021 | Ethics                   | 1 | APT<br>Workplace<br>Pensions | LIA12524_2021 | 2021-12-15<br>11:52:00 |
|                 | APT Wealth Management - GDPR & Data Protection                                       | 07/10/2021 | Savings &<br>Investments | 2 | APT Wealth<br>Management     | LIA12101_2021 | 2021-12-15<br>11:52:40 |
|                 | APT Wealth Management - Anti Money Laundering<br>Training                            | 07/10/2021 | Life<br>Assurance        | 2 | APT Wealth<br>Management     | LIA12103_2021 | 2021-12-15<br>11:53:12 |
| -cpddownlad.pdf |                                                                                      |            |                          |   |                              |               |                        |

#### View File Home Share hew item 🝷 Cut 🛃 Open × Easy access \* 📝 Edit 38 Select none M. Copy path Pin to Quick Copy Paste Move Copy Delete Rename New Properties Paste shortcut History 💾 Invert selection access to to folder . Select Clipboard Organise New Open This PC > Downloads V U D St $\sim$ Name Date modified Quick access Today (2) b Creative Cloud Files -cpddownlad.pdf 15/12/2021 12:15 and a IIPM Qualified Pension Trustee Information Session.csv.zip 15/12/2021 09:07 OneDrive - The Irish Association of Pension Frads Yesterday (3) 🗢 This PC IAPF Webinar 16 Sept 2021 - 'Why Net Zero must be inclusive, and how ... 14/12/2021 09:48 3D Objects IAPF Webinar 30 Sept 2021- An introduction to Insurance Linked Securit... 14/12/2021 09:35 Desktop IIPM Qualified Pension Trustee Information Session.csv (1).zip 14/12/2021 09:14 Documents Last week (9) Downloads AIIPM Mailing List.xlsx 06/12/2021 15:05 Music Brochure amendments.docx 08/12/2021 15:01 Pictures Copy of CPD to be logged 07122021.xlsx 08/12/2021 12:36 Videos IIPM Qualified Pension Trustee Information Session.csv (2).zip 10/12/2021 12:03 🐛 Windows (C:) IIPM Qualified Pension Trustee Online Course.csv.zip 08/12/2021 11:33

#### Certificate can be found in your download folder location